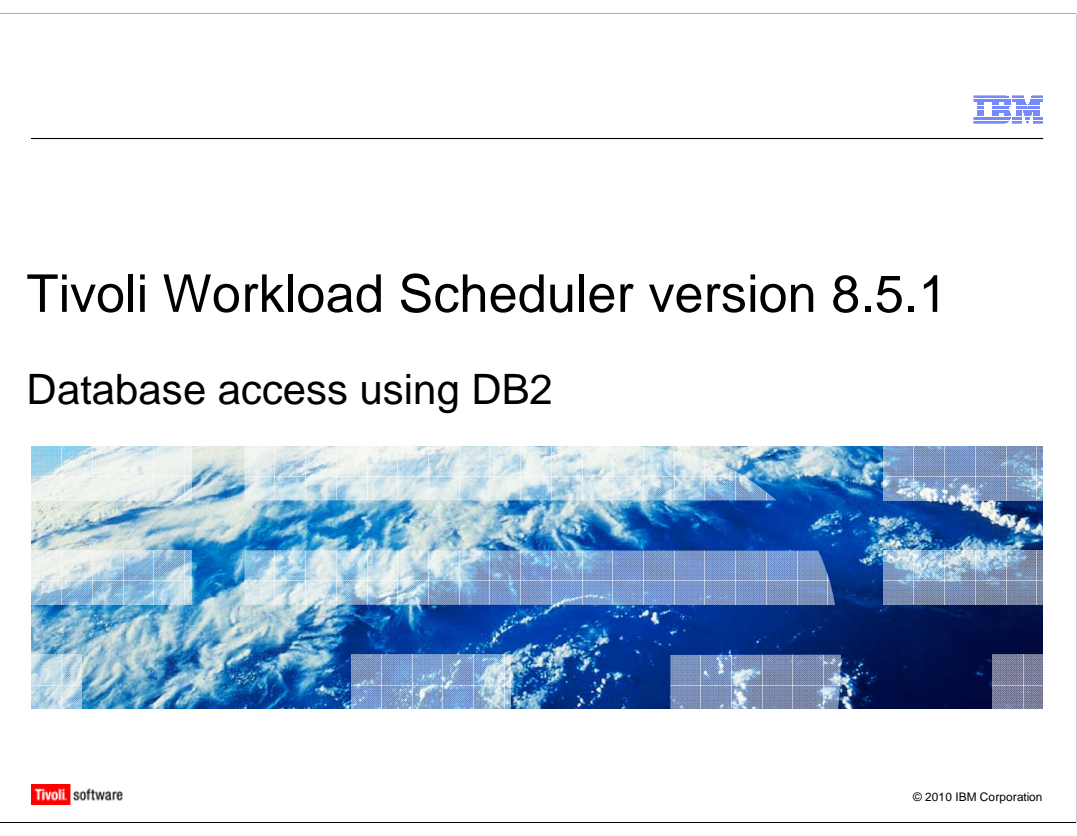

In this training module, you learn about starting DB2<sup>®</sup>, viewing tables for DB2 schemas, and performing DB2 maintenance.

|                                                                                                    | IBM                  |
|----------------------------------------------------------------------------------------------------|----------------------|
| Starting DB2                                                                                                    |                      |
|                                                                                                    |                      |
|                                                                                                    |                      |
| <ul> <li>Verify that the DB2 database created for IBM Tivoli<sup>®</sup> Workload Scheduler is<br/>accessible and functional</li> </ul>                          |                      |
| <ul> <li>Use these assumptions for the scenario<br/>db2inst1 = "DB2 instance owner"<br/>TWS = "Name of database created by the TWS 8.5 installation."</li> </ul> |                      |
| Use this scenario                                                                                                    |                      |
| \\Switch to the db2 instance owner's user and source the db2 environment                                                                                         |                      |
| # su - db2inst1                                                                                                    |                      |
| \$ . sqllib/db2profile                                                                                                    |                      |
| $\$ List the databases that exist on this db2 instance "TWS" is the default db name V8.3                                                                         | for TWS              |
| \$ db2 list db directory                                                                                                    |                      |
|                                                                                                    |                      |
|                                                                                                    |                      |
|                                                                                                    |                      |
|                                                                                                    |                      |
| 2 Database access using DB2                                                                                                    | 2010 IBM Corporation |

To start the DB2 environment, make sure the DB2 environment source is set correctly. Log in as your DB2 instance ID. Run a DB2 profile from the DB2 home SQL live directory. If you do not know the name of your Tivoli Workload Scheduler database, run the command **db2 list db directory**.

|                                                                                                    |                                                                                                | IBM                    |
|----------------------------------------------------------------------------------------------------|------------------------------------------------------------------------------------------------|------------------------|
| Viewing DB2 output                                                                                                    |                                                                                                |                        |
|                                                                                                    |                                                                                                |                        |
| Script command is started on Mo                                                                                                    | a Apr 12 13:16:40 CDT 2010.                                                                    |                        |
| \$ db2 list db directory                                                                                                    |                                                                                                |                        |
| System Database Directory                                                                                                    |                                                                                                |                        |
| Number of entries in the directory                                                                                                    | = 2                                                                                            |                        |
| Database 1 entry:<br>Database alias<br>Database name<br>Local database directory<br>Database release level<br>Comment<br>Directory entry type<br>Catalog database partition num<br>Alternate server hostname<br>Alternate server port number | = TWS<br>= TWS<br>= /home/db2inst1<br>= c.00<br>= TWS Database<br>= Indirect<br>ber = 0<br>= = |                        |
| Database 2 entry:<br>Database alias<br>Database name<br>Node name<br>Database release level<br>Comment<br>Directory entry type<br>Catalog database partition num<br>Alternate server port number                                             | = TWS_DB<br>= TWS<br>= LBNODE<br>= c.00<br>=<br>= Remote<br>ber = -1<br>=<br>=                 | © 2010 IBM Corporation |

You see an output similar to the one shown, which includes your database alias names and the database names. It also has the release information, any particular comments or descriptions about the DB2 environment, and additional DB2 information.

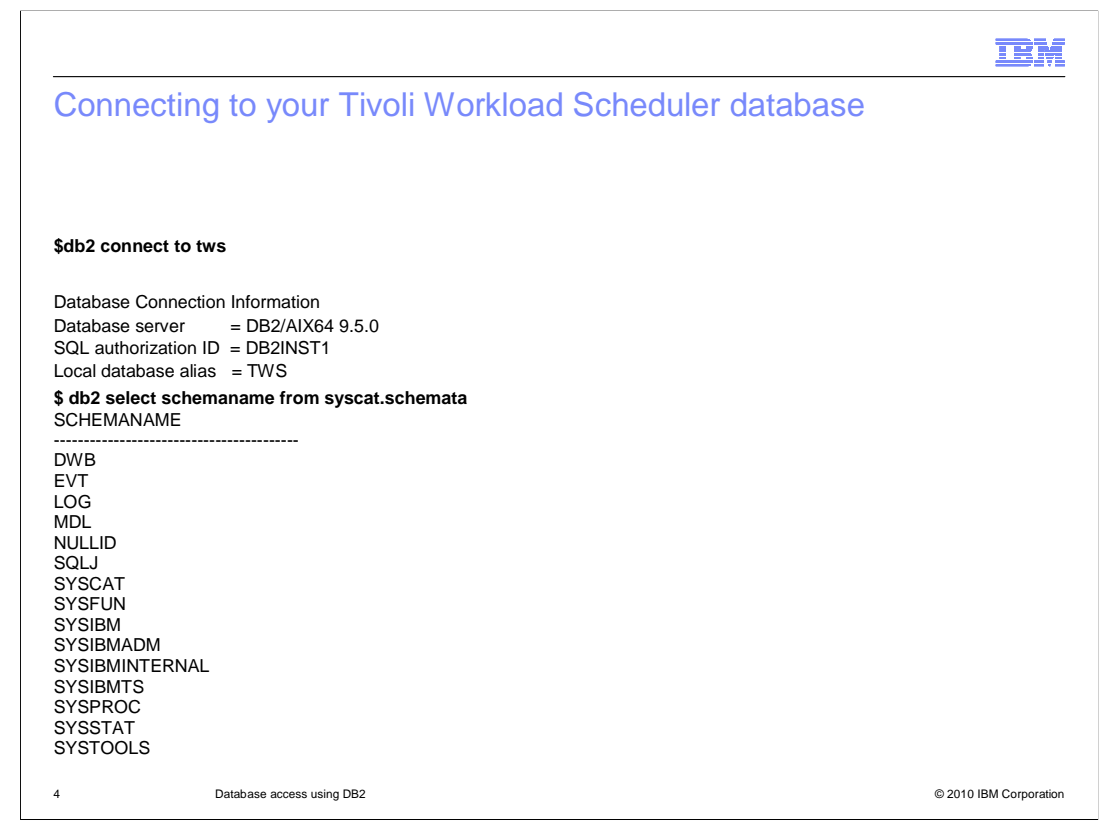

After you know the name of your Tivoli Workload Scheduler database, connect to it. Use **db2 connect to** and the database name. Select **db2 select schema name from**. Then, use **syscat.schemata** to generate a list of the db2 schema names used by Tivoli Workload Scheduler.

|                                |        |      |                            | IBM                   |
|--------------------------------|--------|------|----------------------------|-----------------------|
| DB2 schema                     |        |      |                            |                       |
| \$ db2 list tables for schen   | na dwb |      |                            |                       |
| Table/View                     | Schema | Туре | Creation time              |                       |
| ALL ALLOCATIONS                | DWB    | т    | 2010-04-09-12.48.50.771858 |                       |
| ALR_ALLOCATION_RESOURCES       | DWB    | т    | 2010-04-09-12.48.51.099697 |                       |
| ARE_ABSTRACT_RESOURCES         | DWB    | т    | 2010-04-09-12.48.53.613348 |                       |
| CSR_COMPUTER_SYSTEM_RESOURCES  | DWB    | т    | 2010-04-09-12.48.51.834397 |                       |
| EPR_ENDPOINT_REFS              | DWB    | т    | 2010-04-09-12.48.46.145017 |                       |
| FSR_FILE_SYSTEM_RESOURCES      | DWB    | т    | 2010-04-09-12.48.52.064104 |                       |
| JOA_JOB_ARCHIVES               | DWB    | т    | 2010-04-09-12.48.47.508713 |                       |
| JOB_BROKER_JOBS                | DWB    | т    | 2010-04-09-12.48.46.410286 |                       |
| JOD_BROKER_JOB_DEFINITIONS     | DWB    | т    | 2010-04-09-12.48.46.804807 |                       |
| JOR_JOB_RESOURCES              | DWB    | Т    | 2010-04-09-12.48.47.147652 |                       |
| JRA_JOB_RESOURCE_ARCHIVES      | DWB    | Т    | 2010-04-09-12.48.48.572429 |                       |
| LGR_LOGICAL_RESOURCES          | DWB    | т    | 2010-04-09-12.48.52.309830 |                       |
| MEA_METRIC_ARCHIVES            | DWB    | Т    | 2010-04-09-12.48.48.699851 |                       |
| MET_METRICS                    | DWB    | Т    | 2010-04-09-12.48.47.928200 |                       |
| NSR_NETWORK_SYSTEM_RESOURCES   | DWB    | Т    | 2010-04-09-12.48.52.555379 |                       |
| NSS_NOTIFICATION_STATES        | DWB    | т    | 2010-04-09-12.48.48.264270 |                       |
| OSR_OPERATING_SYSTEM_RESOURCES | DWB    | Т    | 2010-04-09-12.48.52.785587 |                       |
| PPS_PRODUCT_PROPERTIES         | DWB    | Т    | 2010-04-09-12.48.51.326873 |                       |
| RAA_RESOURCE_ADVISORY_AGENTS   | DWB    | т    | 2010-04-09-12.48.53.335531 |                       |
| REL_RESOURCE_DEPS              | DWB    | т    | 2010-04-09-12.48.53.081108 |                       |
| RGS_RESOURCE_GROUPS            | DWB    | т    | 2010-04-09-12.48.53.876648 |                       |
| SRV_SERVERS                    | DWB    | т    | 2010-04-09-12.48.54.134014 |                       |
| TAJ_TWS_AGENT_JOBS             | DWB    | т    | 2010-04-09-12.48.50.195709 |                       |
| 5 Database access using [      | DB2    |      |                            | © 2010 IBM Corporatio |

This example is a list of associated tables generated for the schema Dynamic Workload Broker. In the output is job information, calendars, dependencies, and properties. The output also contains prompts, job streams, and information related to the scheduling of Tivoli Workload Scheduler jobs.

|                            |              |          |                              | IBM                   |
|----------------------------|--------------|----------|------------------------------|-----------------------|
| DB2 schema                 | for n        | 100      | eling                        |                       |
| \$ db2 list tables f       | or sch       | em       | amdi                         |                       |
|                            |              | •        |                              |                       |
| Table/View Schema          | Type Cre     | ation ti | e                            |                       |
| AJB_ABSTRACT_JOBS          | MDL          | т        | - 2010-04-09-12.48.14.664073 |                       |
| AJS ABSTRACT JOB STREAMS   | MDL          | т        | 2010-04-09-12.48.14.599346   |                       |
| CALENDARS_V                | MDL          | v        | 2010-04-09-12.48.34.145755   |                       |
| CAL_CALENDARS              | MDL          | т        | 2010-04-09-12.48.12.807603   |                       |
| DOM_DOMAINS                | MDL          | т        | 2010-04-09-12.48.13.424041   |                       |
| FILE_REFS_V                | MDL          | V        | 2010-04-09-12.48.34.591297   |                       |
| NTERNETWORK_DEPS_V         | MDL          | v        | 2010-04-09-12.48.34.477235   |                       |
| JDP_JOB_STREAM_INSTANCE_DE | PS MDL       |          | 2010-04-09-12.48.13.886978   |                       |
| JHR_JOB_HISTORY_RUNS       | MDL          | т        | 2010-04-09-12.48.14.536816   |                       |
| JOB_DEFINITION_REFS_V      | MDL          | V        | 2010-04-09-12.48.34.643748   |                       |
| JOB_DEPS_V                 | MDL          | V        | 2010-04-09-12.48.34.413775   |                       |
| JOB_HISTORY_V              | MDL          | V        | 2010-04-09-12.48.34.308417   |                       |
| JOB_JOBS                   | MDL          | т        | 2010-04-09-12.48.13.976201   |                       |
| JOB_STATISTICS_V           | MDL          | V        | 2010-04-09-12.48.34.236171   |                       |
| JOB_STREAM_DEPS_V          | MDL          | V        | 2010-04-09-12.48.34.531715   |                       |
| JOB_STREAM_REFS_V          | MDL          | V        | 2010-04-09-12.48.34.823317   |                       |
| JOS_JOB_STATISTICS         | MDL          | т        | 2010-04-09-12.48.14.460549   |                       |
| JSI_JOB_STREAM_INSTANCES   | MDL          | т        | 2010-04-09-12.48.13.783504   |                       |
| JST_JOB_STREAMS            | MDL          | т        | 2010-04-09-12.48.12.976221   |                       |
| NDP_NETWORK_DEPS           | MDL          | т        | 2010-04-09-12.48.14.160828   |                       |
| PROMPTS_V                  | MDL          | V        | 2010-04-09-12.48.34.091416   |                       |
| PROMPT_REFS_V              | MDL          | V        | 2010-04-09-12.48.34.705880   |                       |
| PROPERTIES_V               | MDL          | V        | 2010-04-09-12.48.34.967084   |                       |
| RCY_RUN_CYCLES             | MDL          | т        | 2010-04-09-12.48.13.263102   |                       |
| RDP_RESOURCE_DEPS          | MDL          | т        | 2010-04-09-12.48.13.699290   |                       |
| RESOURCE_REFS_V            | MDL          | V        | 2010-04-09-12.48.34.770530   |                       |
| WKS_WORKSTATIONS           | MDL          | т        | 2010-04-09-12.48.13.543574   |                       |
| WUS_WINDOWS_USERS          | MDL          | т        | 2010-04-09-12.48.14.310074   |                       |
| 6 Databa                   | ase access u | sing DI  | 2                            | © 2010 IBM Corporatio |

A similar list can be generated for Modeling by using the command **db2 list tables for schema** followed by the **mdl** schema name.

|                                   |           |            | TEM                        |
|-----------------------------------|-----------|------------|----------------------------|
| DB2 schema log                    |           |            |                            |
|                                   |           |            |                            |
|                                   |           |            |                            |
| \$ db2 list tables for schema loo | ]         |            |                            |
| Table/View Schema                 |           | eation tir | me                         |
|                                   | ···· ···· |            |                            |
| ACTION_PARAMETERS_V               | LOG       | V          | 2010-04-09-12.48.33.792746 |
| ACTION_RUNS_V                     | LOG       | V          | 2010-04-09-12.48.33.733142 |
| AUDIT_RECORDS_V                   | LOG       | V          | 2010-04-09-12.48.33.976844 |
| EVENT_RULE_INSTANCES_V            | LOG       | V          | 2010-04-09-12.48.33.863459 |
| LLRC_LOG_RECORDS                  | LOG       | Т          | 2010-04-09-12.48.11.905529 |
| LOG_MESSAGES_V                    | LOG       | V          | 2010-04-09-12.48.33.917087 |
| LRPR_RECORD_PROPERTIES            | LOG       | т          | 2010-04-09-12.48.12.327225 |
|                                   |           |            |                            |
|                                   |           |            |                            |
| 7 Database access using DB2       |           |            | © 2010 IBM Corporation     |

This example shows various log tables.

|                                                                                                    | IBM               |
|----------------------------------------------------------------------------------------------------|-------------------|
| dbrunstat (1 of 2)                                                                                                    |                   |
|                                                                                                    |                   |
|                                                                                                    |                   |
| Running DB2 maintenance manually                                                                                                    |                   |
| <ul> <li>You can run the dbrunstats tool without stopping DB2 or interrupting its processing</li> </ul>                                                                                                    |                   |
| <ul> <li>To run DB2 manually         <ol> <li>Locate the DB2 tools</li> <li>Check that the user who is going to run the procedure has the appropriate rights</li> <li>Open a DB2 shell</li> </ol> </li> </ul>                           |                   |
| On UNIX <sup>®</sup><br>1.Issue the command <b>su - db2inst1</b> , or change to the subdirectory <b>sqllib</b> of the ho<br>directory of the owner of the DB2 instance (by default db2inst1)<br>2.Launch the command <b>/db2profile</b> | me                |
| On Windows <sup>®</sup><br>Click Start > Programs > IBM DB2 > Command Line Tools > Command Window                                                                                                    | w                 |
| A more detailed procedure is on the DB Tools website                                                                                                    |                   |
| http://publib.boulder.ibm.com/infocenter/tivihelp/v3r1/index.jsp?topic=%2Fcom.ibm.tivoli.itws.doc_8.5.1%2Fdbreorg.                                                                                                    | <u>htm</u>        |
| 8 Database access using DB2 © 201                                                                                                    | 0 IBM Corporation |

If your DB2 administrator does not have a set maintenance schedule, you run **dbrunstats**. DB2 reorg and dbrunstats reconfigure the tables and schemas in your database.

For both Windows and UNIX platforms, perform a dbrunstat with the database name, in this case Tivoli Workload Scheduler. Then, select the instance ID and password. A more detailed procedure is on the DB Tools websites.

|                      |                                                                                                    | IBM                          |
|----------------------|----------------------------------------------------------------------------------------------------|------------------------------|
| dbru                 | instat (2 of 2)                                                                                                    |                              |
|                      |                                                                                                    |                              |
| 4.<br>5.<br>6.<br>7. | Check that the command shell is correctly initialized by issuing the command checking that the command is recognized<br>Issue the command <b>quit</b> to leave the DB2 Processor mode<br>From within the shell, change to the directory <b><twa_home>/TWS/dbtools</twa_home></b><br>Run the script | nd db2, and<br>s/db2/scripts |
|                      | On UNIX<br>dbrunstats.sh database [user [password]]                                                                                                    |                              |
|                      | On Windows<br>dbrunstats database [user [password]]                                                                                                    |                              |
|                      |                                                                                                    |                              |
|                      |                                                                                                    |                              |
|                      |                                                                                                    |                              |
| ٩                    | Database access using DR2                                                                                                    | © 2010 IBM Corporation       |
| 0                    |                                                                                                    | S 2010 ISIN OUIPOIAtion      |

These steps are a continuation of dbrunstat.

|                                                                                                    | IBM           |
|----------------------------------------------------------------------------------------------------|---------------|
| Using dbreorg to reorganize the DB2 database                                                                                                    |               |
|                                                                                                    |               |
| I Ising this tool, the database physically reorganizes the data tables and indexes, ontimi                                                                                                    | zina          |
| disk space usage and ease of data access                                                                                                    | Ling          |
| <ul> <li>The process is time-consuming, requires that the database is backed up, and that Tivoli<br/>Workload Scheduler is stopped. However, at the end, you have a database that is<br/>completely reorganized</li> </ul> | i             |
|                                                                                                    |               |
|                                                                                                    |               |
|                                                                                                    |               |
|                                                                                                    |               |
|                                                                                                    |               |
|                                                                                                    |               |
|                                                                                                    |               |
| 10 Database access using DB2 © 2010 IBM                                                                                                    | 1 Corporation |

The DB reorg command is used after you have run the runstat command. DB reorg is like running the old composer build commands in Tivoli Workload Scheduler. Run these commands periodically. If there is a lag when running a Jnex plan or if you see issues with slow retrieval from the database, run a DB2 runstat and reorg.

|                                                                                                    | ¥     |
|----------------------------------------------------------------------------------------------------|-------|
| dbreorg steps                                                                                                    |       |
|                                                                                                    |       |
|                                                                                                    |       |
| To reorganize the database                                                                                                    |       |
| 1.Back up the Tivoli Workload Scheduler database                                                                                                    |       |
| 2.Stop all Tivoli Workload Scheduler processes                                                                                                    |       |
| 3. Check that the user who is going to run the procedure has the appropriate rights                                                                                           |       |
| 4.Open a DB2 shell, as follows:                                                                                                    |       |
| On UNIX<br>1.Issue the command <b>su – db2list1</b> , or change to subdirectory <b>sqlib</b> of the<br>home directory of the owner<br>2.Launch the command <b>/db2profile</b> |       |
| On Windows<br>Click Start > Programs > IBM DB2 > Command Line Tools > Command Window                                                                                          |       |
| 11 Database access using DB2 © 2010 IBM Corpora                                                                                                    | ition |

Use these steps for dbreorg.

Г

| III III III III III III III III III II                                                                                                    |
|----------------------------------------------------------------------------------------------------|
| dbreorg (1 of 2)                                                                                                    |
|                                                                                                    |
|                                                                                                    |
| <ol><li>Check that the command shell is correctly initialized by issuing the command db2, and<br/>checking that the command is recognized</li></ol> |
| 6. Issue the command quit to leave the DB2 Processor mode                                                                                           |
| 7. From within the shell, change to the directory <twa_home>/TWS/dbtools/db2/scripts</twa_home>                                                     |
|                                                                                                    |
|                                                                                                    |
|                                                                                                    |
|                                                                                                    |
|                                                                                                    |
|                                                                                                    |
|                                                                                                    |
|                                                                                                    |
|                                                                                                    |
| 12 Database access using DB2 © 2010 IBM Corporation                                                                                                 |

These steps are a continuation of dbreorg.

## dbreorg (2 of 2)

| Run the script                                                                                                    |                             |
|----------------------------------------------------------------------------------------------------|-----------------------------|
| UNIX                                                                                                    |                             |
| dbreorg.sh database [user [password]]                                                                                                    |                             |
| Windows                                                                                                    |                             |
| dbreorg database [user [password]]<br>– where:                                                                                                    |                             |
| <ul> <li>database         <ul> <li>The name of the database:</li> <li>If you are running this from the computer where the DB2 server is installed, the installed default nar Supply this value unless you have changed it.</li> <li>If you are running this from the computer where the DB2 client is installed, the installed default nar Supply this value unless you have changed it.</li> </ul> </li> </ul> | ne is TWS.<br>ne is TWS_DB. |
| user<br>– The DB2 administration user. When omitted the ID of the user running the co<br>be used.                                                                                                    | ommand will                 |
| <ul> <li>password</li> <li>The password of the DB2 administration user. If this is omitted it will be requinteractively.</li> <li>The script runs, giving you various messages denoting its progress and succonclusion.</li> <li>Restart Tivoli Workload Scheduler.</li> </ul>                                                                                                    | ested<br>:essful            |
| 13 Database access using DB2                                                                                                    | © 2010 IBM Corporation      |

Run the script.

IBM

|                                 |                                                                                          | IBM                    |
|---------------------------------|------------------------------------------------------------------------------------------|------------------------|
| Summary                         |                                                                                          |                        |
|                                 |                                                                                          |                        |
| In this module<br>and performir | e, you learned about starting DB2, viewing tables for DB2 schemas,<br>ng DB2 maintenance |                        |
|                                 |                                                                                          |                        |
|                                 |                                                                                          |                        |
|                                 |                                                                                          |                        |
|                                 |                                                                                          |                        |
|                                 |                                                                                          |                        |
|                                 |                                                                                          |                        |
|                                 |                                                                                          |                        |
| 14                              | Database access using DB2                                                                | © 2010 IBM Corporation |

In this module, you learned about starting DB2, viewing tables for DB2 schemas, and performing DB2 maintenance.

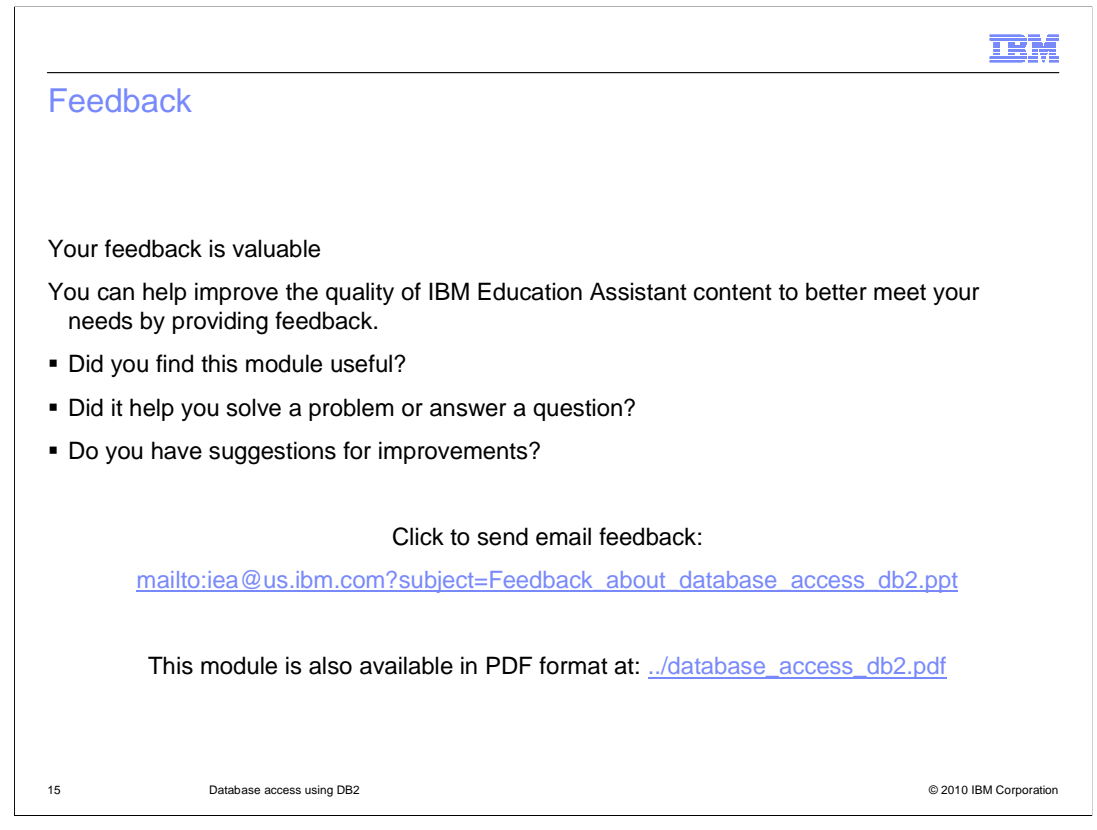

You can help improve the quality of IBM Education Assistant content by providing feedback.

|                                                                                                    | M             |
|----------------------------------------------------------------------------------------------------|---------------|
| Trademarks, disclaimer, and copyright information                                                                                                    |               |
|                                                                                                    |               |
|                                                                                                    |               |
| IBM, the IBM logo, ibm.com, DB2, and Tivoli are trademarks or registered trademarks of International Business Machines Corp., registered in many jurisdictions worldwide. Other product and service names might be trademarks of IBM or other companies. A current list of other IBM trademarks is available on the web at " <u>Copyright and trademark information</u> " at http://www.ibm.com/legal/copytrade.shtml                                                                                                    |               |
| THE INFORMATION CONTAINED IN THIS PRESENTATION IS PROVIDED FOR INFORMATIONAL PURPOSES ONLY.<br>Windows, and the Windows logo are registered trademarks of Microsoft Corporation in the United States, other countries, or both.                                                                                                    |               |
| THE INFORMATION CONTAINED IN THIS PRESENTATION IS PROVIDED FOR INFORMATIONAL PURPOSES ONLY. WHILE EFFORTS WERE<br>MADE TO VERIFY THE COMPLETENESS AND ACCURACY OF THE INFORMATION CONTAINED IN THIS PRESENTATION, IT IS PROVIDED<br>"AS IS" WITHOUT WARRANTY OF ANY KIND, EXPRESS OR IMPLIED. IN ADDITION, THIS INFORMATION IS BASED ON IBM'S CURRENT<br>PRODUCT PLANS AND STRATEGY, WHICH ARE SUBJECT TO CHANGE BY IBM WITHOUT NOTICE. IBM SHALL NOT BE RESPONSIBLE FO<br>ANY DAMAGES ARISING OUT OF THE USE OF, OR OTHERWISE RELATED TO, THIS PRESENTATION OR ANY OTHER DOCUMENTATION.<br>NOTHING CONTAINED IN THIS PRESENTATION IS INTENDED TO, NOR SHALL HAVE THE EFFECT OF, CREATING ANY WARRANTIES OR<br>REPRESENTATIONS FROM IBM (OR ITS SUPPLIERS OR LICENSORS), OR ALLERING THE TERMS AND CONDITIONS OF ANY AGREEMEN<br>OR LICENSE GOVERNING THE USE OF IBM PRODUCTS OR SOFTWARE. | E<br>IR<br>IT |
| © Copyright International Business Machines Corporation 2010. All rights reserved.                                                                                                    |               |
|                                                                                                    |               |
|                                                                                                    |               |
|                                                                                                    |               |
|                                                                                                    |               |
| 16 © 2010 IBM Corp.                                                                                                    | ooration      |